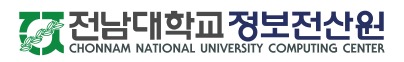

01. 무선랜 SSID 설명 | JNU-help | eduroam | JNU |

전남대학교에서 제공하는 무선 SSID는 아래와 같습니다.

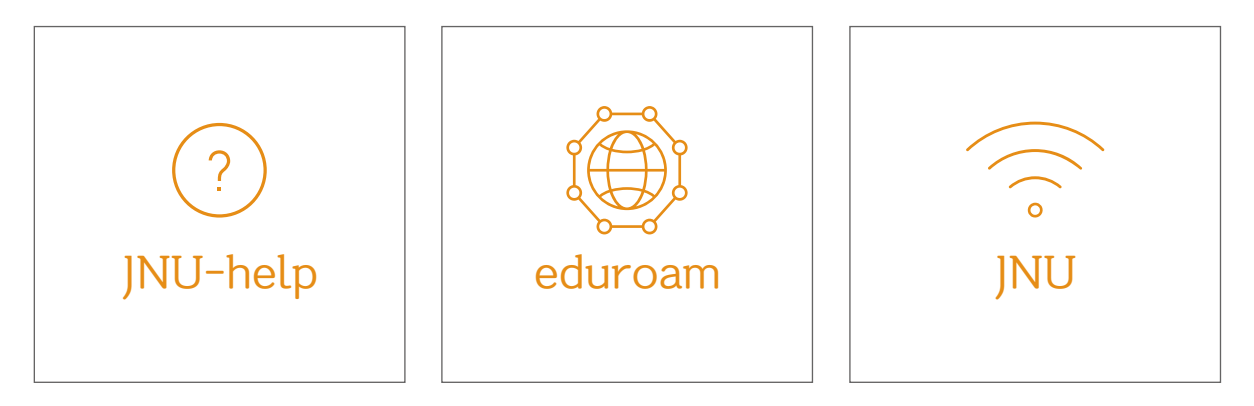

# JNU-help ?

노트북 등에서 무선랜 접속 프로그램을 다운로드하기 위해 무선랜 안내 페이지 (http://www.jnu.ac.kr/wireless/)로 접속할 수 있는 오픈된 SSID입니다. 스마트폰에서는 필요 없고 노트북/PC에서 최초 무선랜 연결 시 사용합니다.

## eduroam 🌐

JNU와 함께 전남대학교에서 무선랜을 사용할 수 있는 대표 SSID입니다. eduroam은 국제 무선랜 로밍 서비스로서, 해외 90개 대학·연구기관 및 국내 60개 대학 81개 캠퍼스에서 이용할 수 있습니다.

# JNU 🔶

eduroam과 함께 전남대학교에서 무선랜을 사용 할 수 있는 대표 SSID입니다. 설정방법은 eduroam과 동일하며, eduroam과 달리 <mark>교내에서만 사용</mark>할 수 있는 SSID입니다.

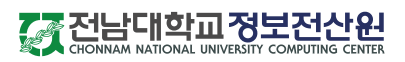

#### 02. 노트북(윈도우)에서 SSID eduroam 설정 방법

| 1                                                 | <image/> <section-header><text><text><text><text><text><text><text><text><text><text><text></text></text></text></text></text></text></text></text></text></text></text></section-header>              |
|---------------------------------------------------|----------------------------------------------------------------------------------------------------|
| 3<br><i>JNU_AirLight.exe</i><br>'자동 환경 설정하기' 다운로드 | 4<br>I 문전한 만당 프로그램 Alrught ver 1.0 Copyright © 해당명소프트 All Rights Reserved.<br>Z표한 무선접 프로프파일 생성<br>'전날대학교' 에서 제공하는 무선 네트워크(SSID)를 클릭 한번으로 자동 생성합니다.<br>콘픽: 042-530-3681-2 ] help@yuuck?<br>실정할 무선랜 SSID |
| 5                                                 | 6       Windows 보안         로그인         사용자 이름         말호         확인       취소         사용자 이름 : 포털ID@jnu.ac.kr         암 호 : 포털 패스워드         접속 계정 정보 입력                                                 |

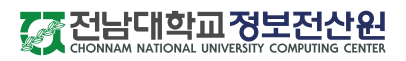

03. 노트북(맥북)에서 SSID eduroam 설정 방법

| 1 *                                                                                                    | 주 ◀) 67% [≁] ▲ ABC (화) 오후 6:45 Wi-Fi: 네트워크 검색 중 Wi-Fi 끄기                                         |  |
|----------------------------------------------------------------------------------------------------|--------------------------------------------------------------------------------------------------|--|
|                                                                                                    | <ul> <li>✓ JNU</li> <li>AMX_KORUS</li> <li>DigitalCom_601</li> <li>G</li> <li>eduroam</li> </ul> |  |
|                                                                                                    | 무선 SSID → eduroam 선택                                                                             |  |
| 2         * eduroam' Wi-Fi 네트워크는 WPA2 기업용 자격 중명이         * 요청 가이트         * 요청 가이트         * 요청 보기         * 이 네트워크 기억         * 이 네트워크 기억         * 소 연결         * 사용자 이름 : 포털ID@jnu.ac.kr         * 도 털 패스워드         접속 계정 정보 입력 |                                                                                                  |  |

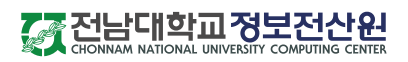

04. 스마트폰(iPhone)에서 SSID eduroam 설정 방법

| 1 | ・・IKT LTE       오후 1:00       グ び ●         く 설정       Wi-Fi         Wi-Fi       ●         ジ JNU       ● 令 ()         네트워크 신역       ●         eduroam       ● 令 ()         INI L-bala       ◇ ()         설정 ] → [ Wi-Fi ] → [ eduroam 선택 ]                                                                                                    |
|---|----------------------------------------------------------------------------------------------------|
| 2 | ・・・・・・・・・・・・・・・・・・・・・・・・・・・・・・・・・・・・                                                                                                    |
| 3 | Image: Non-Weight Control of the State of the State of the Stat |

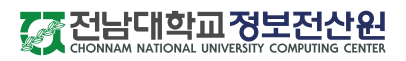

05. 스마트폰(안드로이드)에서 SSID eduroam 설정 방법

| 1                                                | ≅ � ●                            | ⓒ 🛯 谢 🎅 대비100% 📖 오후 7:29                        |  |  |
|--------------------------------------------------|----------------------------------|-------------------------------------------------|--|--|
|                                                  | ৰু eduroam<br>প্ৰহক্ষম্ব         |                                                 |  |  |
|                                                  | ক্তি KT GiGA WiF<br>প্রহক্রিয়   | i (GiGA)                                        |  |  |
|                                                  | KT WiFi<br>암호화됨                  | GiGA                                            |  |  |
| [ 설정 ] → [ Wi-Fi ] → [ <mark>eduroam 선택</mark> ] |                                  |                                                 |  |  |
| 2                                                |                                  |                                                 |  |  |
|                                                  | eduroam                          | 1                                               |  |  |
|                                                  | EAP 방식                           |                                                 |  |  |
|                                                  | PEAP 📀                           | • EAP 방식 : <mark>PEAP</mark>                    |  |  |
|                                                  | 2단계 인증                           |                                                 |  |  |
|                                                  | MSCHAPV2 🕞                       | • 2단계 인증 : MSCHAPV2                             |  |  |
|                                                  | CA 인증서                           |                                                 |  |  |
|                                                  | 인증 안 함 🕤                         | ──● CA 인증서 : <b>인증 안 함</b>                      |  |  |
|                                                  | 특정 인증서가 없어 보안 연결이 제공되지<br>않습니다.  |                                                 |  |  |
|                                                  |                                  |                                                 |  |  |
|                                                  |                                  |                                                 |  |  |
|                                                  | 익명 ID                            | <sup>*</sup> ID(사용자 이름) : <b>포털ID@jnu.ac.kr</b> |  |  |
|                                                  | 비밀번호<br>비밀번호를 입력 <del>()눼요</del> |                                                 |  |  |
|                                                  | 이 비밀번호 표시                        | · 비밀번호 : <b>포털 패스워드</b>                         |  |  |
|                                                  | 🥏 자동으로 다시 연결                     |                                                 |  |  |
|                                                  | 취소 연결                            |                                                 |  |  |
|                                                  |                                  |                                                 |  |  |